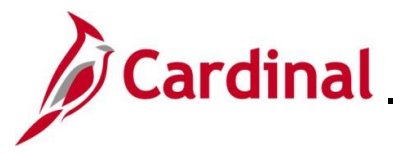

### **Reviewing Employee Benefits Information Overview**

This Job Aid provides the step-by-step instructions utilized by an Agency Benefits Administrator (BA) to review the various elements of Benefits information for an employee. This Job Aid contains sections detailing the processes for reviewing each of the following pages:

- **Health Benefits** page: Used to review the current, historical, and future dated health benefit enrollments for an employee
- **Simple Benefits** page: Used to review the current, historical, and future dated premium reward and flex spending admin fee enrollments for an employee
- Life and AD/D Benefits page: Used to review the imputed life enrollment for an employee
- **Spending Accounts** page: Used to review the current, historical, and future dated Flex Spending Medical and/or Flex Spending Dependent Care enrollments for an employee
- **Savings Plan** page: Used to review the current, historical, and future dated Savings Plan enrollments for an employee
- **Retirement Plans** page: Used to review the current, historical, and future dated Retirement Plan enrollments for an employee
- **Current Benefits Summary** page: Used to review all of the current enrollments for an employee

**Navigation Note**: Please note that there may be a **Notify** button at the bottom of various pages utilized while completing the process within this Job Aid. This "Notify" functionality is not currently turned on to send email notifications to specific users within Cardinal.

### **Table of Contents**

| Revision History                            | 2  |
|---------------------------------------------|----|
| Reviewing the Health Benefits Page          | 3  |
| Reviewing the Simple Benefits Page          | 5  |
| Reviewing the Life and AD/D Benefits Page   | 7  |
| Reviewing the Spending Accounts Page        | 9  |
| Reviewing the Savings Plans Page            | 11 |
| Reviewing the Retirement Plans Page         | 13 |
| Reviewing the Current Benefits Summary Page | 15 |

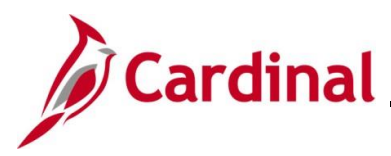

## **Revision History**

| Revision Date | Summary of Changes                                                                                                    |
|---------------|----------------------------------------------------------------------------------------------------|
| 3/1/2025      | Updated the screenshots of the Search pages ( <u>Section 1</u> , after Step 1, <u>Section 2</u> , after Step 1; <u>Section 3</u> , after Step 1; <u>Section 4</u> , after Step 1; <u>Section 5</u> , after Step 1; <u>Section 6</u> , after Step 1; <u>Section 7</u> , after Step 1). Added reference information to the Overview of the Cardinal HCM Search Pages Job Aid. |

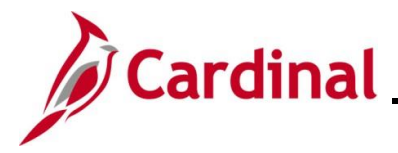

#### **Reviewing the Health Benefits Page**

The **Health Benefits** page is used to review the health plan enrollments for an employee. On this page, the Benefits Administrator can review current enrollments, historical enrollments, and future dated enrollments. The enrolled dependents are also available for review on this page as applicable.

**Note**: Enrollments cannot be created or updated using this page. All enrollments and enrollment changes must be processed with a Benefit Event in Cardinal.

| Step            | Action                                                                                                    |
|-----------------|----------------------------------------------------------------------------------------------------|
| 1.              | Navigate to the Health Benefits page using the following path:                                                 |
|                 | NavBar > Menu > Benefits > Enroll in Benefits > Health Benefits                                                |
| The <b>Heal</b> | h Benefits Find an Existing Value page displays.                                                               |
| (               | Cardinal Homepage Health Benefits                                                                              |
| He              | alth Benefits                                                                                                  |
| F               | ind an Existing Value                                                                                          |
| Ĕ               | Search Criteria<br>ter any information you have and click Search. Leave fields blank for a list of all values. |
|                 | Precent Searches Choose from recent searches                                                                   |
|                 | Empl ID begins with v                                                                                          |
|                 | Benefit Record Number = 🗸                                                                                      |
|                 | Name begins with                                                                                               |
|                 | Last Name begins with V                                                                                        |
|                 | Business Unit begins with V                                                                                    |
|                 | Department Set ID begins with  Q                                                                               |
|                 | Department begins with V                                                                                       |
|                 | Organizational Relationship = v                                                                                |
|                 | Alternate Character Name begins with V                                                                         |
|                 | A Show fewer options     One of the History     One of the History     One of the History                      |
|                 | Search Clear                                                                                                   |
|                 |                                                                                                    |
|                 | For more information partaining to the Cordinal HCM Search pages, refer to the Job Aid title                   |
| <b>fi</b>       | "Overview of the Cardinal HCM Search Pages". This Job Aid is located on the Cardinal                           |
|                 | Website in <b>Job Aids</b> under <b>Learning</b> .                                                             |

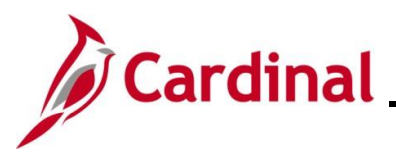

| Step              | Action                                                                                                    |
|-------------------|----------------------------------------------------------------------------------------------------|
| 2.                | Enter the employee's Employee ID in the <b>Empl ID</b> field.                                                                                                    |
|                   | <b>Note</b> : Users can also search for the applicable employee using the various Name fields if the Employee ID is not known.                                                             |
|                   | Empl ID begins with V                                                                                                    |
| 3.                | Click the Include History checkbox.                                                                                                    |
|                   | Case Sensitive Include History Correct History                                                                                                    |
| 4.                | Click the <b>Search</b> button.                                                                                                    |
|                   | Clear                                                                                                    |
| The <b>Heal</b> t | h Benefits page displays.                                                                                                    |
| Çardi             | Nal Homepage Health Benefits 🙃 Q 🔅 🗭<br>New Window   Help   Personalize Page                                                                                                    |
| Healt             | Employee ID Benefit Record Number 0                                                                                                    |
| Plan              | Type                                                                                                    |
|                   | Plan Type 10 Medical                                                                                                    |
| Cov               |                                                                                                    |
| Cov               | Toolerage begin use UsUTIZUZ3 EE o Tueduction Begin use UsUTIZUZ3 EE o                                                                                                    |
|                   | e Elect O Waive O Terminate 🍫 "Election Date 12/06/2023                                                                                                    |
|                   | Benefit Program SalBenPrgm<br>Benefit Plan ACC0 Q<br>COVA Care + Prev Dental Option Code 25<br>Coverage Code 1 Q<br>Single<br>Health Provider ID Previously Seen<br>Employee Status Active |
|                   | 1-1 of 1 ~                                                                                                    |
| *ID               | Name         Relationship to Employee         Health Provider<br>ID         Prev<br>Seen         Covered Person Type         Age Limit Fig                                                 |
| 5.                | Review the information as needed.                                                                                                    |

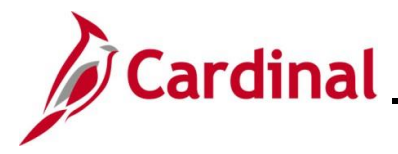

#### **Reviewing the Simple Benefits Page**

The **Simple Benefits** page is used to review the Premium Reward and Flex Spending Admin Fee enrollments for an employee. On this page, the Benefits Administrator can review current enrollments, historical enrollments, and future dated enrollments.

**Note**: Enrollments cannot be created or updated using this page. All enrollments and enrollment changes must be processed with a Benefit Event in Cardinal.

| Step     | Action                                                                                                    |
|----------|----------------------------------------------------------------------------------------------------|
| 1.       | Navigate to the Simple Benefits page using the following path:                                                                                                    |
|          | NavBar > Menu > Benefits > Enroll in Benefits > Simple Benefits                                                                                                    |
| The Simp | ole Benefits Find an Existing Value page displays.                                                                                                    |
| <b>(</b> | - Cardinal Homepage Simple Benefit                                                                                                    |
| Si       | mple Benefit                                                                                                    |
| F        | ind an Existing Value                                                                                                    |
| ×<br>Ei  | Search Criteria<br>tter any information you have and click Search. Leave fields blank for a list of all values.                                                                    |
|          | Precent Searches Choose from recent searches                                                                                                    |
|          | Empl ID begins with V                                                                                                    |
|          | Benefit Record Number = 🗸                                                                                                    |
|          | Name begins with V                                                                                                    |
|          | Last Name begins with V                                                                                                    |
|          | Business Unit begins with v                                                                                                    |
|          | Department Set ID begins with V Q                                                                                                    |
|          | Department begins with v Q                                                                                                    |
|          | Organizational Relationship =                                                                                                    |
|          | Alternate Character Name begins with 🗸                                                                                                    |
|          | A Show fewer options     Correct History     Correct History                                                                                                    |
|          |                                                                                                    |
|          |                                                                                                    |
|          |                                                                                                    |
| A        | For more information pertaining to the Cardinal HCM Search pages, refer to the Job Aid titled "Overview of the Cardinal HCM Search Pages". This Job Aid is located on the Cardinal |
| J        | Website in <b>Job Aids</b> under <b>Learning</b> .                                                                                                    |

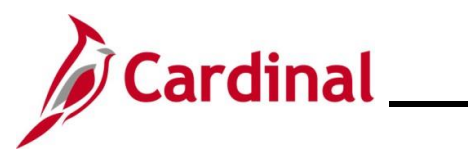

| Step     | Action                                                                                                    |                                                       |
|----------|----------------------------------------------------------------------------------------------------|-------------------------------------------------------|
| 2.       | Enter the employee's Employee ID in the <b>Empl ID</b> for <b>Note</b> : Users can also search for the applicable employee ID is not known. | field.<br>bloyee using the various Name fields if the |
|          |                                                                                                    |                                                       |
| 3.       | Click the Include History checkbox.                                                                                                    |                                                       |
|          | 🗌 Case Sensitive 🗖 Include History                                                                                                    | Correct History                                       |
| 4.       | Click the <b>Search</b> button.                                                                                                    |                                                       |
|          | Search Clear                                                                                                    |                                                       |
| The Simp | le Benefits page displays.                                                                                                    |                                                       |
| Çara     | inal Homepage Simple Benefit DeBenefit Record Number 0                                                                                      | ি Q : ⊘<br>New Window   Help   Personalize Page       |
| Plar     | Type Q I II I II II View All                                                                                                    |                                                       |
| G        | Plan Type AY Health Premium Reward                                                                                                    |                                                       |
|          | Coverage Begin Date 08/01/2023 🛗 🐢 *Deduction Begin Date 08/01/2023 🛗 🐢 🕇 🗖                                                                 |                                                       |
| Cc       | verage Election<br>⊙ Elect ® Waive ○ Terminate <sup>©</sup> *Election Date 12/06/2023 ∰                                                     |                                                       |
|          | Benefit Program SAL Salaried Employee Benefit Pgm<br>Benefit Plan Q                                                                         |                                                       |
| Sa       | ve Return to Search Notify Refresh Update/Display Include History                                                                           |                                                       |
| 5.       | Click the <b>View All</b> link in order to see all of the enroneeded.                                                                       | ollments and review the information as                |
|          | Simple Benefits                                                                                                    |                                                       |
|          | Employee                                                                                                    | ID Benefit Record Number 0                            |
|          | Plan Type                                                                                                    | Q     I of 2 View All                                 |

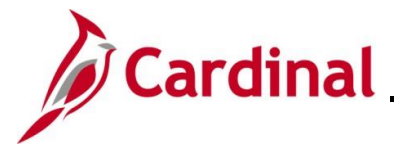

#### **Reviewing the Life and AD/D Benefits Page**

The **Life and AD/D** page is used to review the Imputed Life Insurance Income Plan enrollment for an employee. The assigned Beneficiary(ies) are also available for review on this page as applicable.

| Step | Action                                                                 |
|------|------------------------------------------------------------------------|
| 1.   | Navigate to the Life and AD/D Benefits page using the following path:  |
|      | NavBar > Menu > Benefits > Enroll in Benefits > Life and AD/D Benefits |

The Life and AD/D Benefits Find an Existing Value page displays.

| ← Cardinal Homepage Life and AD/D Benefits                                                                                                    |
|----------------------------------------------------------------------------------------------------|
| Life and AD/D Benefits                                                                                                    |
| Find an Existing Value                                                                                                    |
| ✓ Search Criteria<br>Enter any information you have and click Search. Leave fields blank for a list of all values.                                                                                                    |
| Precent Searches Choose from recent searches                                                                                                    |
| Empl ID begins with v                                                                                                    |
| Benefit Record Number =                                                                                                    |
| Name begins with V                                                                                                    |
| Last Name begins with 🗸                                                                                                    |
| Business Unit begins with V                                                                                                    |
| Department Set ID begins with  Q Q                                                                                                    |
| Department begins with v Q                                                                                                    |
| Organizational Relationship = v                                                                                                    |
| Alternate Character Name begins with                                                                                                    |
| Snow tewer options     Case Sensitive Include History     Correct History                                                                                                    |
| Search Clear                                                                                                    |
| For more information pertaining to the Cardinal HCM Search pages, refer to the Job Aid titled<br>"Overview of the Cardinal HCM Search Pages". This Job Aid is located on the Cardinal Website in <b>Job Aids</b> under <b>Learning</b> . |
| Enter the employee's Employee ID in the <b>Empl ID</b> field.                                                                                                    |
| <b>Note</b> : Users can also search for the applicable employee using the various Name fields if the Employee ID is not known.                                                                                                    |
| Empl ID begins with ~                                                                                                    |

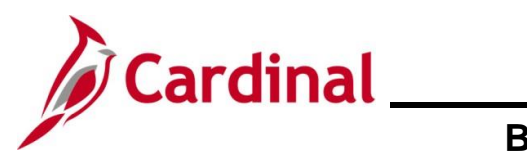

## **Benefits Job Aid**

| Step     | Action                                         |
|----------|------------------------------------------------|
| 3.       | Click the Include History checkbox.            |
|          | Case Sensitive Include History Correct History |
| 4.       | Click the <b>Search</b> button.                |
| The Life | and AD/D Benefits page displays.               |

| Çardinal Homepage                                                                    | Life and AD/D Benefits                 | New Window   Help   Personalize Page |
|--------------------------------------------------------------------------------------|----------------------------------------|--------------------------------------|
| Life and AD/D Benefits                                                               |                                        |                                      |
| Employee                                                                             | ID Benefit Record Number 0             |                                      |
| Plan Type                                                                            |                                        | View All                             |
| Plan Type 23 Imputed Life                                                            | •                                      | -                                    |
| Coverage                                                                             |                                        | View All                             |
| *Coverage Begin Date 07/10/2023                                                      | *Deduction Begin Date 07/10/2023 📰 🖕 🕇 |                                      |
| Coverage Election                                                                    |                                        |                                      |
| ® Elect ○ Waive ○ Terminate Ф                                                        | *Election Date 12/06/2023              |                                      |
| Benefit Program SalBenPrgm<br>Benefit Plan IMPLIF Q Imputed Life in<br>Option Code 1 | nsurance Income                        |                                      |
| Coverage Options                                                                     |                                        |                                      |
| Flat Amount 📃 👳                                                                      |                                        |                                      |
|                                                                                      |                                        | 1.1                                  |
| Review the information as                                                            | needed.                                |                                      |

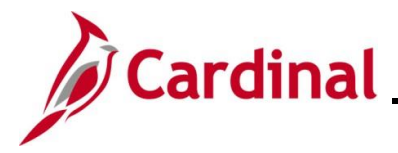

#### **Reviewing the Spending Accounts Page**

The **Spending Accounts** page is used to review the Flex Spending Medical and Flex Spending Dependent Care plan enrollments for an employee. On this page, the Benefits Administrator can review current enrollments, historical enrollments, and future dated enrollments. Remember, employees must elect Flex Spending Accounts each Plan Year as desired.

**Note**: Enrollments cannot be created or updated using this page. All enrollments and enrollment changes must be processed with a Benefit Event in Cardinal.

| Step | Action                                                            |
|------|-------------------------------------------------------------------|
| 1.   | Navigate to the Spending Accounts page using the following path:  |
|      | NavBar > Menu > Benefits > Enroll in Benefits > Spending Accounts |

The FSA Benefits Find an Existing Value page displays.

| FSA Benefits                |                                                       |                    |                            |      |
|-----------------------------|-------------------------------------------------------|--------------------|----------------------------|------|
| Find an Existing Va         | alue                                                  |                    |                            |      |
| ✓ Search Criteria           |                                                       |                    |                            |      |
| Enter any information you h | ave and click Search. Leave fields blank for a list o | of all values.     |                            |      |
| Recent Searches             | Choose from recent searches                           | V 🛛 Saved Searches | Choose from saved searches | ~ // |
|                             | Empl ID begins with 🗸                                 |                    |                            |      |
| Benefi                      | t Record Number = 🗸                                   |                    |                            |      |
|                             | Name basissuith u                                     |                    |                            |      |
|                             |                                                       |                    |                            |      |
|                             | Last Name begins with 🗸                               |                    |                            |      |
|                             | Business Unit begins with 🗸                           |                    |                            |      |
| D                           | epartment Set ID begins with 🗸                        | ٩                  |                            |      |
|                             | Department begins with V                              | Q                  |                            |      |
| Organizatio                 | onal Relationship 🛛 = 🗸                               | ~                  |                            |      |
| Alternate                   | Character Name begins with 🗸                          |                    |                            |      |
|                             | ∧ Show fewer options                                  |                    |                            |      |
|                             | Case Sensitive Conclude History Co                    | correct History    |                            |      |
|                             | Search                                                |                    |                            |      |

For more information pertaining to the Cardinal HCM Search pages, refer to the Job Aid titled "Overview of the Cardinal HCM Search Pages". This Job Aid is located on the Cardinal Website in **Job Aids** under **Learning**.

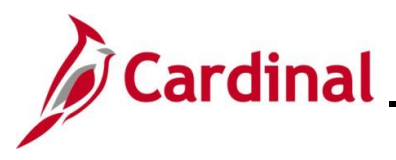

Employee Contribution Override

0.00

Carryover Amount

Carryforward

Monthly

# **BN361\_Reviewing Employee Benefits Information**

| Step   | Action                                                                                                    |
|--------|----------------------------------------------------------------------------------------------------|
| 2.     | Enter the employee's Employee ID in the <b>Empl ID</b> field.                                                                                                    |
|        | <b>Note</b> : Users can also search for the applicable employee using the various Name fields if the Employee ID is not known.                                                     |
|        | Empl ID begins with ~                                                                                                    |
| 3.     | Click the Include History checkbox.                                                                                                    |
|        | Case Sensitive Include History Correct History                                                                                                    |
| 4.     | Click the <b>Search</b> button.                                                                                                    |
|        | Clear                                                                                                    |
| The Sp | ending Accounts page displays.                                                                                                    |
|        | Cardinal Homepage         Spending Accounts         O         C           New Window         Help         Personalize Page                                                         |
|        | Spending Accounts                                                                                                    |
|        | Plan Type Q   I I d d I of 2 v I Mew All                                                                                                    |
|        | Plan Type 60 Flex Spending Medical                                                                                                    |
|        |                                                                                                    |
|        | *Coverage Begin Date     08/01/2023     1000     *Deduction Begin Date     08/01/2023     *     *       Coverage Election     *Elect     O Waive     O Terminate     *     *     * |
|        | Benefit Program <u>Salaried Employee</u> Benefit Pgm<br>Benefit Plan FLXMED <b>Q</b> Medical Flex Spending Account Option Code 1                                                   |
|        | Contribution Level     Account Information       Annual Pledge     \$1000.00       Credit Rollover Included in Pledge     \$0.00       Contribution SYTD     \$0.00                |

|    | Save Return to Search Notify | Refresh              | Update                | e/Display Include History |                                  |
|----|------------------------------|----------------------|-----------------------|---------------------------|----------------------------------|
| 5. | Click the View needed.       | All link in order to | o see all of the      | enrollments               | and review the information as    |
|    | Spending Accoun              | ts<br>Employee       |                       | ID                        | Benefit Record Number 0          |
|    | Plan Type                    |                      |                       |                           | Q                       View All |
|    |                              | Plan Type 60         | Flex Spending Medical |                           | +-                               |

Employee Status Active

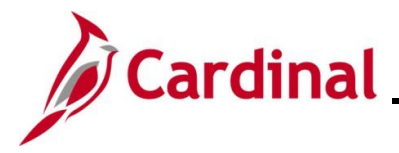

### **Reviewing the Savings Plans Page**

The **Savings Plans** page is used to review the Savings Plan enrollments for an employee. On this page, the Benefits Administrator can review current enrollments, historical enrollments, and future dated enrollments. The assigned Beneficiary(ies) are also available for review on this page as applicable.

**Note**: Enrollments cannot be created or updated using this page. All enrollments and enrollment changes must be processed with a Benefit Event in Cardinal.

| Step            | Action                                                                                                    |  |  |  |  |  |  |
|-----------------|----------------------------------------------------------------------------------------------------|--|--|--|--|--|--|
| 1.              | Navigate to the <b>Savings Plans</b> page using the following path:<br>NavBar > Menu > Benefits > Enroll in Benefits > Savings Plans       |  |  |  |  |  |  |
| The <b>Savi</b> | ngs Plans Find an Existing Value page displays.                                                                                            |  |  |  |  |  |  |
|                 | Cardinal Homepage Savings Plans                                                                                                    |  |  |  |  |  |  |
| s               | avings Plans                                                                                                    |  |  |  |  |  |  |
| F               | find an Existing Value                                                                                                    |  |  |  |  |  |  |
|                 | <ul> <li>Search Criteria</li> <li>Enter any information you have and click Search. Leave fields blank for a list of all values.</li> </ul> |  |  |  |  |  |  |
|                 | Precent Searches Choose from recent searches                                                                                               |  |  |  |  |  |  |
|                 | Empl ID begins with V                                                                                                    |  |  |  |  |  |  |
|                 | Benefit Record Number = 🗸                                                                                                    |  |  |  |  |  |  |
|                 | Name begins with                                                                                                    |  |  |  |  |  |  |
|                 | Last Name begins with                                                                                                    |  |  |  |  |  |  |
|                 | Business Unit begins with                                                                                                    |  |  |  |  |  |  |
|                 | Department Set ID begins with V Q                                                                                                    |  |  |  |  |  |  |
|                 | Department begins with  Q                                                                                                    |  |  |  |  |  |  |
|                 | Organizational Relationship = v                                                                                                    |  |  |  |  |  |  |
|                 | Alternate Character Name begins with 🗸                                                                                                    |  |  |  |  |  |  |
|                 | Show fewer options                                                                                                    |  |  |  |  |  |  |
|                 | Case Sensitive Correct History                                                                                                    |  |  |  |  |  |  |
|                 | Search                                                                                                    |  |  |  |  |  |  |
|                 |                                                                                                    |  |  |  |  |  |  |

For more information pertaining to the Cardinal HCM Search pages, refer to the Job Aid titled "Overview of the Cardinal HCM Search Pages". This Job Aid is located on the Cardinal Website in **Job Aids** under **Learning**.

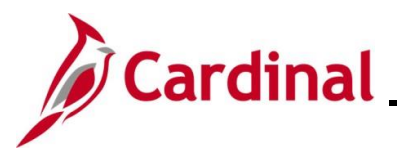

| Step     | Action                                                                                                    |
|----------|----------------------------------------------------------------------------------------------------|
| 2.       | Enter the employee's Employee ID in the <b>Empl ID</b> field.<br><b>Note</b> : Users can also search for the applicable employee using the various Name fields if the Employee ID is not known.                                                                                                    |
|          | Empl ID begins with V                                                                                                    |
| 3.       | Click the Include History checkbox.                                                                                                    |
|          | Case Sensitive Include History Correct History                                                                                                    |
| 4.       | Click the <b>Search</b> button.                                                                                                    |
|          | Search                                                                                                    |
| The Savi | ngs Plans page displays.                                                                                                    |
| C Sav    | dimit lormage Strutge Fridis     Inge Flans     ably Compares and able     Plan Type 46     4030 b     Coverage Englin Date     0 i i i i i i i i i i i i i i i i i i i                                                                                                    |
| 5.       | Click the View All link in order to see all of the enrollments and review the information as needed.           Savings Plans             Employee   ID Benefit Record Number 0                                                                                                    |
|          | Plan Type     Q     I     I |
|          | Plan Type 46 403(b)                                                                                                    |

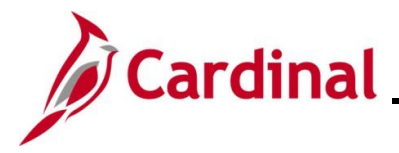

#### **Reviewing the Retirement Plans Page**

The **Retirement Plans** page is used to review the Retirement Plan enrollments for an employee. On this page, the Benefits Administrator can review current enrollments, historical enrollments, and future dated enrollments.

**Note**: Enrollments cannot be created or updated using this page. All enrollments and enrollment changes must be processed with a Benefit Event in Cardinal.

| ер   | Action                                                                                                    |  |  |  |  |  |  |  |
|------|----------------------------------------------------------------------------------------------------|--|--|--|--|--|--|--|
| 1.   | Navigate to the <b>Retirement Plans</b> page using the following path:                                          |  |  |  |  |  |  |  |
|      | NavBar > Menu > Benefits > Enroll in Benefits > Retirement Plans                                                |  |  |  |  |  |  |  |
| Reti | ement Plans Find an Existing Value page displays.                                                               |  |  |  |  |  |  |  |
|      | - Cardinal Homepage Retirement Plans                                                                            |  |  |  |  |  |  |  |
| R    | etirement Plans                                                                                                 |  |  |  |  |  |  |  |
| F    | ind an Existing Value                                                                                           |  |  |  |  |  |  |  |
| E    | Search Criteria<br>nter any information you have and click Search. Leave fields blank for a list of all values. |  |  |  |  |  |  |  |
|      | Precent Searches Choose from recent searches                                                                    |  |  |  |  |  |  |  |
|      | Empl ID begins with V                                                                                           |  |  |  |  |  |  |  |
|      | Benefit Record Number = -                                                                                       |  |  |  |  |  |  |  |
|      | Name begins with V                                                                                              |  |  |  |  |  |  |  |
|      | Last Name begins with V                                                                                         |  |  |  |  |  |  |  |
|      | Business Unit begins with V                                                                                     |  |  |  |  |  |  |  |
|      | Department Set ID begins with V Q                                                                               |  |  |  |  |  |  |  |
|      | Department begins with v Q                                                                                      |  |  |  |  |  |  |  |
|      | Organizational Relationship = v                                                                                 |  |  |  |  |  |  |  |
|      | Alternate Character Name begins with v                                                                          |  |  |  |  |  |  |  |
|      |                                                                                                    |  |  |  |  |  |  |  |
|      | Case Sensitive Include History Correct History                                                                  |  |  |  |  |  |  |  |
|      | Search Clear                                                                                                    |  |  |  |  |  |  |  |
|      |                                                                                                    |  |  |  |  |  |  |  |

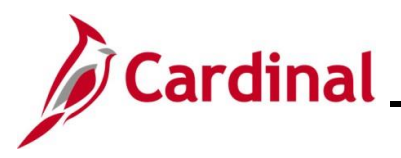

| Step                               | Action                                                                                                    |
|------------------------------------|----------------------------------------------------------------------------------------------------|
| 2.                                 | Enter the employee's Employee ID in the <b>Empl ID</b> field.<br><b>Note</b> : Users can also search for the applicable employee using the various Name fields if the Employee ID is not known.                                                                                                    |
|                                    | Empl ID begins with V                                                                                                    |
| 3.                                 | Click the Include History checkbox.                                                                                                    |
|                                    | Case Sensitive Include History Correct History                                                                                                    |
| 4.                                 | Click the <b>Search</b> button.                                                                                                    |
|                                    | Clear                                                                                                    |
| The <b>Retir</b>                   | ement Plans page displays.                                                                                                    |
|                                    |                                                                                                    |
| Çard<br>Retir                      | Inal Homepage Retirement Plans Q : 0<br>New Window   Help   Personalize Page<br>ement Plans<br>Employee ID Benefit Record Number 0                                                                                                    |
| Çard<br>Retir<br>Plar              | Retirement Plans     Q : O       New Window   Help   Personalize Page       Employee       ID       Benefit Record Number 0       Type                                                                                                    |
| Qard<br>Retir<br>Piar<br>Co        | Abl Homepage Retirement Plans     ement Plans     Employee     ID   Benefit Record Number 0   Type     QI     Id     ID     Benefit Program     Salaried Employee Benefit Pgm     Participation Election     Benefit Program     Salaried Employee Benefit Pgm     Payroll Status     Active   Benefit Plang     Payroll Status     Active   Benefit Plange Benefit Pgm   Payroll Status     Payroll Status     Active   Benefit Plange Benefit Plange     Payroll Status   Active   Benefit Plange Benefit Plange     Payroll Status   Active   Benefit Plange Benefit Plange Election Date     Payroll Status     Payroll Status   Active   Benefit Plange Election     Planticipation Election     Planticipation Election     Planticipation Election     Planticipation Election     Planticipation Election     Planticipation Election     Planticipation Election     Planticipation Election     Planticipation Election     Planticipation Election     Planticipation Election </th                                                                                                    |
| Card<br>Retir<br>Plar<br>Co        | Nat Homepage Retirement Plans     Employee ID   Benefit Record Number 0   Type Q I I IIIIIIIIIIIIIIIIIIIIIIIIIIIIIIII                                                                                                    |
| Gard<br>Retir<br>Plar<br>Co<br>Sav | Inthempage Retirement Plans     Employee ID   Benefit Record Number 0   Type     Plan Type 70   Employee Retirement DB   **reage   **reage   **Deduction Begin Date     **Deduction Begin Date     **Detuction Begin Date     **Detuction Begin Date    <                                                                                                    |
| Gard<br>Retir<br>Plar<br>Co        | Init Kompage Retirement Plans     Employee D   Benefit Record Number 0 Type Plan Type 70 Employee Retirement DB Participation Election Election E |

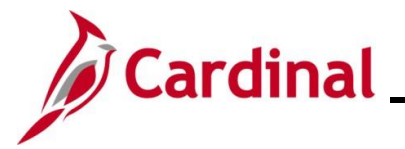

### **Reviewing the Current Benefits Summary Page**

The **Current Benefits Summary** page is used to review all of the current enrollments for an employee. Historical and future dated enrollments will not display on this page. This page can also be used to review the current deductions summary information for the employee.

| Step | Action                                                                         |
|------|--------------------------------------------------------------------------------|
| 1.   | Navigate to the Current Benefits Summary page using the following path:        |
|      | NavBar > Menu > Benefits > Review Employee Benefits > Current Benefits Summary |

The Current Benefits Summary Find an Existing Value page displays.

| $\leftarrow$ Cardinal Homepage                                              |                                                                                                  |                                                     | Current Benefits Summary                             |                                 |
|-----------------------------------------------------------------------------|--------------------------------------------------------------------------------------------------|-----------------------------------------------------|------------------------------------------------------|---------------------------------|
| Current Benefits Sur<br>Find an Existing Va                                 | mmary<br>lue                                                                                     |                                                     |                                                      |                                 |
| <ul> <li>Search Criteria</li> <li>Enter any information you have</li> </ul> | ave and click Search. Leave fields blank for a list of all                                       | values.                                             |                                                      |                                 |
| Precent Searches                                                            | Choose from recent searches                                                                      | ✓                                                   | Choose from saved searches                           | ~ //                            |
|                                                                             | Empl ID begins with                                                                              |                                                     |                                                      |                                 |
| Benefit                                                                     | Record Number =  Name begins with                                                                |                                                     |                                                      |                                 |
|                                                                             | Last Name begins with V                                                                          |                                                     |                                                      |                                 |
|                                                                             | Business Unit begins with V                                                                      |                                                     |                                                      |                                 |
| De                                                                          | epartment Set ID begins with V                                                                   | Q                                                   |                                                      |                                 |
|                                                                             | Department begins with V                                                                         | Q                                                   |                                                      |                                 |
| Organizatio                                                                 | nal Relationship 🛛 = 🗸                                                                           | ~                                                   |                                                      |                                 |
| Alternate                                                                   | Character Name begins with V                                                                     |                                                     |                                                      |                                 |
|                                                                             | <ul><li>∧ Show fewer options</li><li>□ Case Sensitive</li></ul>                                  |                                                     |                                                      |                                 |
|                                                                             | Search Clear                                                                                     |                                                     |                                                      |                                 |
| For more ir<br>"Overview<br>Website in                                      | nformation pertaining to th<br>of the Cardinal HCM Sear<br><b>Job Aids</b> under <b>Learning</b> | e Cardinal HCM S<br>ch Pages". This .<br><b>3</b> . | Search pages, refer to t<br>Job Aid is located on th | he Job Aid titled<br>e Cardinal |
| Enter the e                                                                 | mployee's Employee ID ir                                                                         | n the <b>Empl ID</b> field                          | d.                                                   |                                 |
| Note: User                                                                  | s can also search for the a                                                                      | applicable employ                                   | vee using the various N                              | ame fields if the               |
| Employee                                                                    |                                                                                                  |                                                     |                                                      |                                 |

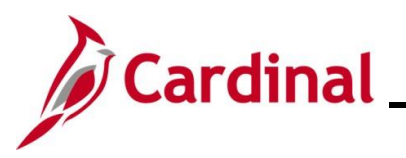

| Step | Action                          |
|------|---------------------------------|
| 3.   | Click the <b>Search</b> button. |
|      | Clear                           |

The **Current Benefits Summary** page displays with the **Benefits Enrollment Summary** tab displayed by default.

| Çar                                                  | rdinal Homepage                                |                                                              |                              |                 | Current Be                   | nefits Summary         | ଳ <u>୧ : ଡ</u>                       |
|------------------------------------------------------|------------------------------------------------|--------------------------------------------------------------|------------------------------|-----------------|------------------------------|------------------------|--------------------------------------|
| E                                                    | Benefit Enrollment Summ                        | Benefit Deduc                                                | tion Summary                 |                 |                              |                        | New Window   Help   Personalize Page |
|                                                      |                                                | Employee                                                     |                              | D               | B                            | enefit Record Number 0 |                                      |
|                                                      | Benefits Syst<br>Benefit Progr<br>Benefits Sta | tem Benefits Administra<br>ram SAL Salaried Em<br>tus Active | ation<br>nployee Benefit Pgm |                 |                              |                        |                                      |
| Plar                                                 | n Type                                         | Coverage Election                                            | Benefit Plan                 | Description     | Coverage or<br>Participation | Coverage Begin         |                                      |
| Med                                                  | dical                                          | Elect                                                        | ACC0                         | COVA Basic      | Single                       | 08/01/2023             |                                      |
| Imp                                                  | uted Life                                      | Elect                                                        | IMPLIF                       | IMP LIF         | Salary X 2                   | 07/10/2023             |                                      |
| Flex                                                 | Spending Medical                               | Elect                                                        | FLXMED                       | Med FSA         | \$1000 Pledge                | 08/01/2023             |                                      |
| Flex                                                 | Spending<br>bendent Care                       | Waive                                                        |                              |                 | Waived                       | 08/01/2023             |                                      |
| Hea<br>Rev                                           | alth Premium<br>vard                           | Waive                                                        |                              |                 | Waived                       | 08/01/2023             |                                      |
| Flex<br>Fee                                          | c Spending Admin                               | Elect                                                        | FLXFEE                       | FSA AdmFee      |                              | 08/01/2023             |                                      |
| Bene                                                 | Review<br>Click th                             | the info                                                     | rmatior<br>it Dedu           | as nee          | eded.<br>Summary             | tab.                   |                                      |
| Benefit Enrollment Summary Benefit Deduction Summary |                                                |                                                              |                              |                 |                              |                        |                                      |
|                                                      |                                                | ction Su                                                     | ummar                        | <b>y</b> tab di | splays.                      |                        |                                      |
| en                                                   | efit Dedu                                      |                                                              |                              |                 |                              |                        |                                      |
| en                                                   | efit Dedu                                      |                                                              |                              |                 | Current B                    | enefits Summary        | <u>ଲେ ୯ :</u> ଡ                      |

| Ben       | efit Enrollment Summary Benefit Deduction Summary                                                                                                    |  |  |  |  |
|-----------|----------------------------------------------------------------------------------------------------|--|--|--|--|
|           | Employee ID Benefit Record Number 0                                                                                                    |  |  |  |  |
|           | Primary Empirectora U Primary Empirectora U |  |  |  |  |
|           | Peyroll Status - Active                                                                                                    |  |  |  |  |
| Retur     | nts Search                                                                                                    |  |  |  |  |
| Benefit E | nrollment Summary   Benefit Deduction Summary                                                                                                    |  |  |  |  |
|           |                                                                                                    |  |  |  |  |
| 6.        | Review the information as needed.                                                                                                    |  |  |  |  |
|           |                                                                                                    |  |  |  |  |
|           | Data will only be reflected on this tab if the agency utilizes Cardinal payroll                                                                                                    |  |  |  |  |
|           |                                                                                                    |  |  |  |  |
|           |                                                                                                    |  |  |  |  |